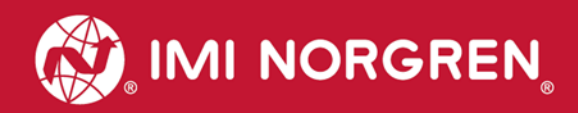

# Ventilinseln VM10 mit PROFINET Schnittstelle 8, 10, 12 oder 16 Ventilscheiben

## Handbuch

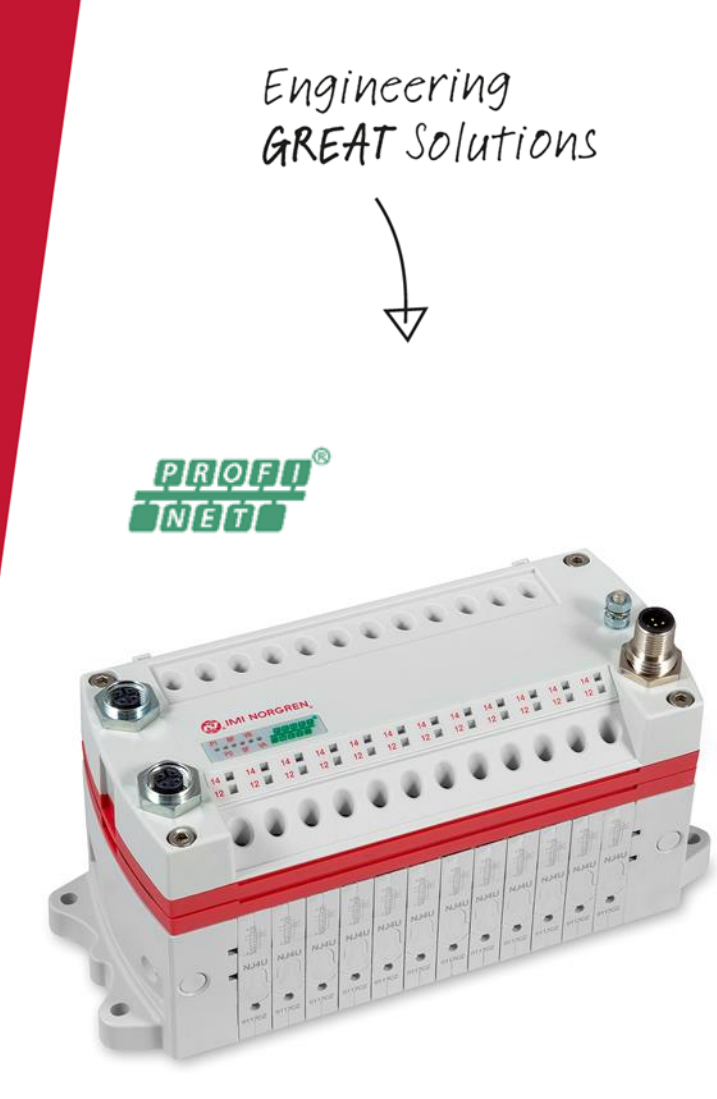

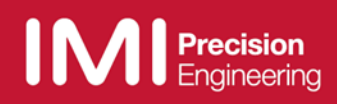

#### Änderungsblatt:

Im Änderungsblatt werden alle Änderungen des Handbuches registriert, die nach der offiziellen Freigabe des Dokumentes notwendig geworden sind.

| Index | Kapitel | Beschreibung der Änderung | Datum      | Name |
|-------|---------|---------------------------|------------|------|
| 001   | Alle    | Neuanlage                 | 30/05/2017 |      |
| 002   | 2       | Neues Kapitel hinzugefügt | 31/05/2017 |      |
| 003   | Alle    | Kleine Korrekturen        | 11/08/2017 |      |
| 004   | Alle    | Weitere Korrekturen       | 22/11/2017 |      |
| 005   | Alle    | Weitere Korrekturen       | 17/07/2018 |      |

Dieses Handbuch erhebt keinen Anspruch auf Vollständigkeit, da es derzeit nicht alle Varianten der Ventilinseln der Serie VM10 abdeckt.

Erweiterungen / Änderungen sind vorbehalten.

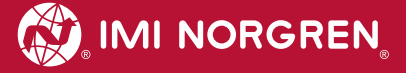

### Inhaltsverzeichnis

| 1  | Zu  | dies  | ser Dokumentation                                     | 5  |
|----|-----|-------|-------------------------------------------------------|----|
| 2  | Wi  | chtig | e Hinweise                                            | 6  |
| 2  | 2.1 | Erc   | lung und Potentialausgleich                           | 6  |
| 3  | Ele | ktris | sche Anschlüsse der VM10 Ventilinseln                 | 7  |
| 3  | 8.1 | PR    | OFINET Bus-Anschluss PORT 1 & PORT 2                  | 8  |
| 3  | 8.2 | Spa   | annungsversorgung                                     | 8  |
| 4  | Inb | etrie | ebnahme                                               | 9  |
| 4  | .1  | Inst  | tallation der GSDML-Datei                             | 9  |
| 4  | .2  | Kor   | nfiguration der Ventilinsel                           | 10 |
| 4  | .3  | Tei   | Inehmer im Netzwerk identifizieren "Blinktest"        | 12 |
| 4  | .4  | Zuv   | veisung des Gerätenamens                              | 13 |
| 4  | .5  | Pai   | ametrierung                                           | 15 |
|    | 4.5 | .1    | Allgemeine Parameter                                  | 15 |
|    | 4.5 | .2    | Ventilscheibendiagnose                                | 16 |
|    | 4.5 | .3    | Ersatzwertverhalten                                   | 16 |
| 4  | .6  | Kor   | mpilieren und Herunterladen                           | 17 |
| 5  | Au  | sgar  | ngsdaten                                              | 18 |
| 5  | 5.1 | Adı   | esszuweisung                                          | 18 |
| 5  | 5.2 | Aus   | sgangsverhalten beim Einschalten und im Fehlerzustand | 19 |
| 6. | Dia | igno  | se und Status-LEDs                                    | 20 |
| 6  | 5.1 | Sta   | tus LEDs                                              | 20 |
|    | 6.1 | .1    | Beschreibung der Status LEDs                          | 20 |
|    | 6.1 | .2    | Beschreibung der Link LEDs Port 1 und Port 2          | 20 |
|    | 6.1 | .3    | Beschreibung der Busfehler Status LED (BF)            | 20 |
|    | 6.1 | .4    | Beschreibung der Fehlerstatus-LED (SF)                | 20 |
|    | 6.1 | .5    | Beschreibung der Spannungsversorgung Status LED (VB)  | 21 |
|    | 6.1 | .6    | Beschreibung der Spannungsversorgung Status LED (VA)  | 21 |
| 6  | 5.2 | Bes   | schreibung der Status - LEDs für die Ventilscheiben   | 21 |
| 6  | 5.3 | On    | line-Diagnose mit Siemens TIA Portal                  | 21 |
|    | 6.3 | .1    | Falsches Modul                                        | 22 |
|    | 6.3 | .2    | Moduldiagnose (z. B. Unter- / Überspannung)           | 23 |
|    | 6.3 | .3    | Kanaldiagnose (z. B. Drahtbruch des Pilotventils)     | 24 |
| 7  | PR  | OFI   | NET Fehlercodes                                       | 25 |
| 8  | Eig | ens   | chaften PROFINET Schnittstelle                        | 25 |
| 9  | Ele | ktris | sche Daten                                            | 26 |
| 10 | Т   | ech   | nische Daten                                          | 27 |

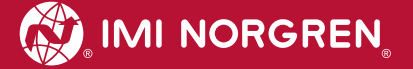

### Kontaktinformationen

#### Norgren GmbH

Werk Fellbach Stuttgarter Straße 120 70736 Fellbach Tel: +49 711 5209-0

### **1 Zu dieser Dokumentation**

Diese Dokumentation enthält Informationen, um die VM10 Ventilinseln mit PROFINET-Schnittstelle in Betrieb zu nehmen, zu bedienen und Störungen zu detektieren.

Hinweis:

Über die PROFINET-Version spezifischen Informationen hinaus, haben sämtliche Produktschriften zur VM10 Ventilinsel-Serie ihre volle Gültigkeit.

Zum Datenblatt gelangen Sie unter folgendem Weblink:

http://cdn.norgren.com/pdf/de\_5\_1\_100\_VM10.pdf

Zum Installationsvideo gelangen Sie unter folgendem Weblink:

https://player.vimeo.video/256919181

Weitere Informationen zu PROFINET finden Sie auf der PI-Webseite.

- http://www.profinet.com
- http://www.profibus.com/download/

Grundlegende Informationen zu PROFINET finden Sie im folgenden Dokument:

PROFINET Systembeschreibung - Technologie und Anwendung

Installationsrichtlinien können in den folgenden Dokumenten gefunden werden:

- "PROFINET Guideline for Cabling and Assembly"
- "PROFINET Guideline for Commissioning"

### 2 Wichtige Hinweise

### 2.1 Erdung und Potentialausgleich

Eine gute Erdung und ein guter Potentialausgleich sind sehr wichtig für die elektrische Störsicherheit von PROFINET-Netzen. Um die Auswirkung von elektromagnetischen Beeinflussungen zu reduzieren, sollten in PROFINET-Netzen Kabelschirme beidseitig, d.h. an jedem der angeschlossenen Geräte, geerdet werden. Der Potentialausgleich stellt sicher, dass das Erdpotential im ganzen PROFINET-Netzwerken gleich ist. Dies schützt vor Potentialausgleichsströmen, die sonst über die Schirmung des PROFINET-Kabels fließen könnten. Detaillierte Informationen zur Erdung und Potentialausgleich werden von der PROFINET Nutzerorganisation (http://www.profibus.com ) zur Verfügung gestellt. Siehe hierzu auch: PROFINET Montagerichtline und PROFINET Inbetriebnahmerichtlinie.

Für den Erdungsanschluss ist das M4-Gewinde auf der Oberseite der Ventilinsel zu verwenden. Siehe Position 4 unter Kapitel 3.

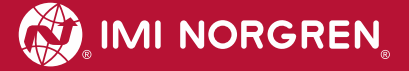

### 3 Elektrische Anschlüsse der VM10 Ventilinseln

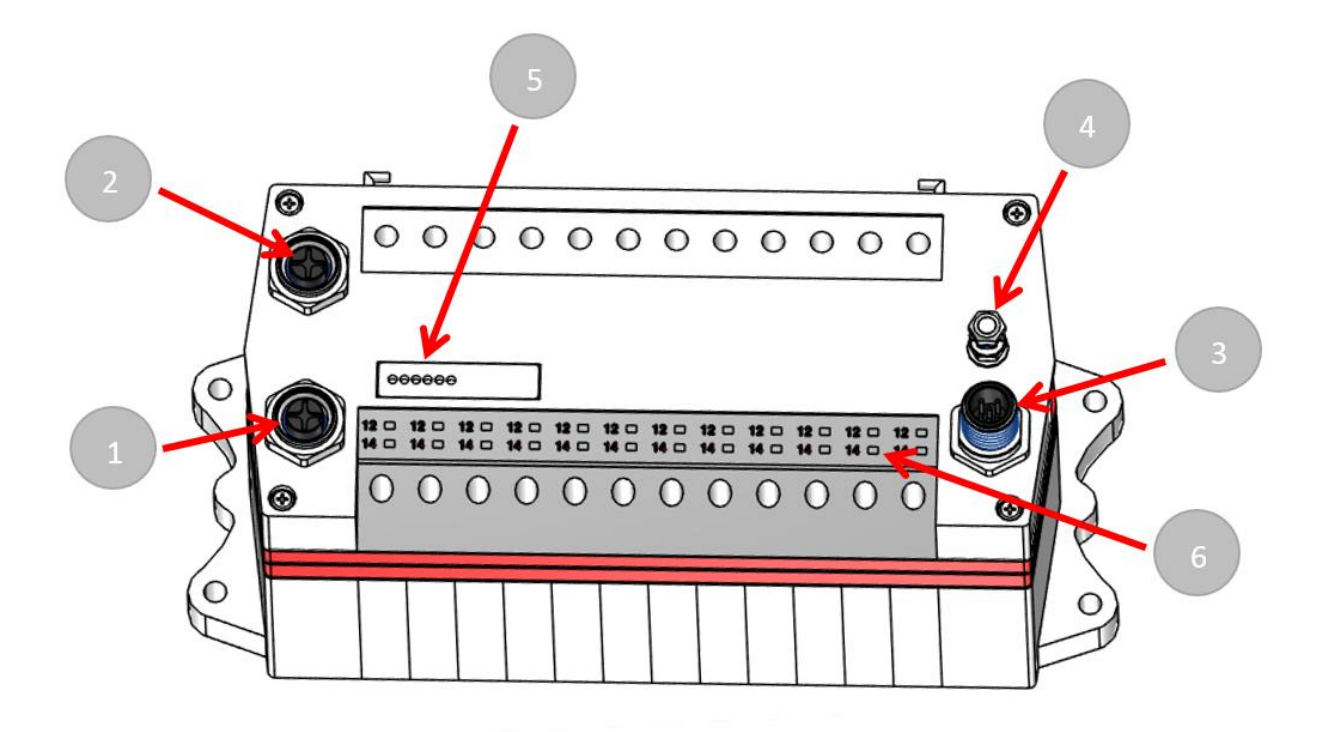

1. Port 1 Bus-Anschluss für PROFINET

(4-polige M12 D-kodierte Buchse)

2. Port 2 Bus-Anschluss für PROFINET

(4-polige M12 D-kodierte Buchse)

3. Elektrischer Spannungsversorgungsanschluss

(5-poliger M12 A-kodierter Stecker)

- 4. Anschluss Funktionserde (M4)
- 5. Status LEDs
- 6. Ventilstatus LEDs

### 3.1 PROFINET Bus-Anschluss PORT 1 & PORT 2

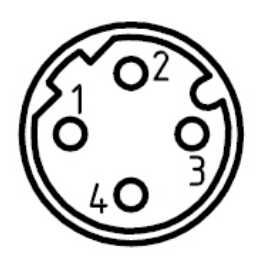

| M12 / 4-polig / D-kodiert / Buchse |                            |  |  |  |  |
|------------------------------------|----------------------------|--|--|--|--|
| Pin Nr.                            | Funktion                   |  |  |  |  |
| 1                                  | Transmission Data + (TD+)  |  |  |  |  |
| 2                                  | Receive Data + (RD+)       |  |  |  |  |
| 3                                  | Transmission Data - (TD -) |  |  |  |  |
| 4                                  | Receive Data - (RD -)      |  |  |  |  |
| Anschluss Funktionserde (M4)       | FE (Funktionserde)         |  |  |  |  |

### 3.2 Spannungsversorgung

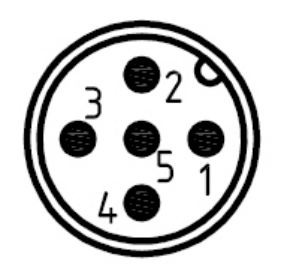

| M12 / 5-polig / A-kodiert / Stecker |                                             |  |  |  |  |  |
|-------------------------------------|---------------------------------------------|--|--|--|--|--|
| Pin Nr.                             | Funktion                                    |  |  |  |  |  |
| 1                                   | L1 (VB+) 24V Elektronik-Spannungsversorgung |  |  |  |  |  |
| 2                                   | N2 (VA-) 0V Ventil-Spannungsversorgung      |  |  |  |  |  |
| 3                                   | N1 (VB-) 0V Elektronik-Spannungsversorgung  |  |  |  |  |  |
| 4                                   | L2 (VA+) 24V Ventil-Spannungsversorgung     |  |  |  |  |  |
| 5                                   | FE (Funktionserde)                          |  |  |  |  |  |

### 4 Inbetriebnahme

Hinweis: Die Vorgehensweise der Installation eines PROFINET-Teilnehmer hängt von der Konfigurationssoftware ab. Bitte lesen Sie das Handbuch ihrer Konfigurationssoftware.

Hinweis: Alle Beispiele in diesem Dokument wurden mit dem Siemens TIA Portal V13 erstellt.

### 4.1 Installation der GSDML-Datei

Die Konfiguration der Ventilinsel als PROFINET-Teilnehmer erfolgt durch die Einbindung der Gerätebeschreibungsdateien. Die GSD-Datei ist im XML-Format (GSDML) und kann für alle VM10 PROFINET Varianten verwendet werden:

SGSDML-V2.32-IMI\_Norgren-Vx\_IMI-JJJJMMDD.XML

Hinweis: "JJJJMMDD" (JJJJ- Jahr, MM-Monat, DD-Tag) ist das Datum der Veröffentlichung

Die GSDML-Datei muss im Engineering-Tool des PROFINET-Controllers installiert werden.

Die Symboldatei dient zur Visualisierung des Teilnehmers im Engineering-Tool. Die GSDML-Datei wird vom Hersteller zur Verfügung gestellt und kann unter folgendem Link heruntergeladen werden:

https://www.imi-precision.com/de/de/technischer-service/software

Öffnen Sie den GSDML-Datei Import-Editor:

| "Optionen"-> | "Gerätebeschreibungsdateien | (GSD | ) verwalten" |
|--------------|-----------------------------|------|--------------|
| optionion -  | Certatebeserneibungsdateien | 000  |              |

| Gerätebeschreibungsdateien verwalten      |         |             |                        | ×     |
|-------------------------------------------|---------|-------------|------------------------|-------|
| Quellpfad: C:\Users\sieglej\Downloads     |         |             |                        |       |
| Inhalt des importierten Pfads             |         |             |                        |       |
| Datei                                     | Version | Sprache     | Status                 |       |
| si018118.gsg                              |         | Deutsch     | Noch nicht installiert |       |
| GSDML-V2.31-IMI_Norgren-Vx_IMI-20170105-1 | V2.31   | Englisch, D | Bereits installiert    |       |
| GSDML-V2.31-IMI_Norgren-Vx_IMI-20170111-1 | V2.31   | Englisch, D | Bereits installiert    |       |
|                                           |         |             |                        |       |
|                                           |         |             |                        |       |
|                                           |         |             |                        |       |
|                                           |         |             |                        |       |
|                                           |         |             |                        |       |
|                                           |         |             |                        |       |
|                                           |         |             |                        |       |
|                                           |         |             |                        |       |
| <                                         |         |             | i                      | >     |
|                                           |         | - 1 m - 1   |                        | _     |
|                                           |         | Loschen     | Abbre                  | ecnen |

Nach erfolgreicher Installation der GSDML-Datei ist die VM10 im Hardware-Katalog aufgeführt.

### 4.2 Konfiguration der Ventilinsel

Nach erfolgreicher GSDML-Installation erscheint die Ventilinsel in der Kategorie "Weitere Feldgeräte PROFINET IO -> Valves".

Ziehen Sie den Ventilinseleintrag Vx\_IMI über "drag and drop" in das PROFINET-IO-System.

| Optionen         ✓ Katalog <suchen>         ✓ Filter         Image: Controller         Image: Controller<th>Hardware-Katalog</th><th>🗖 💷 🕨</th></suchen>                                                                                                    | Hardware-Katalog          | 🗖 💷 🕨       |
|----------------------------------------------------------------------------------------------------|---------------------------|-------------|
| <ul> <li>Katalog</li> <li>Suchen&gt;</li> <li>Filter</li> <li>Controller</li> <li>HM</li> <li>PC-Systeme</li> <li>Antriebe &amp; Starter</li> <li>Netzkomponenten</li> <li>Erfassen &amp; Überwachen</li> <li>Dezentrale Peripherie</li> <li>Feldgeräte</li> <li>Weitere Feldgeräte</li> <li>PROFINET IO</li> <li>Drives</li> <li>Encoders</li> <li>Gateway</li> <li>I/O</li> <li>Ident Systems</li> <li>Sensors</li> <li>Valves</li> </ul>                                                                                                    | Optionen                  |             |
| <ul> <li>Katalog</li> <li>Suchen&gt;</li> <li>Filter</li> <li>Controller</li> <li>HM</li> <li>PC-Systeme</li> <li>Antriebe &amp; Starter</li> <li>Netzkomponenten</li> <li>Erfassen &amp; Überwachen</li> <li>Dezentrale Peripherie</li> <li>Feldgeräte</li> <li>Weitere Feldgeräte</li> <li>PROFINET IO</li> <li>Drives</li> <li>Encoders</li> <li>Gateway</li> <li>Ident Systems</li> <li>Sensors</li> <li>Valves</li> </ul>                                                                                                    |                           |             |
| <ul> <li>Suchen&gt;</li> <li>Filter</li> <li>Controller</li> <li>HM</li> <li>PC-Systeme</li> <li>Antriebe &amp; Starter</li> <li>Netzkomponenten</li> <li>Erfassen &amp; Überwachen</li> <li>Dezentrale Peripherie</li> <li>Feldgeräte</li> <li>PROFINET IO</li> <li>Drives</li> <li>Encoders</li> <li>Gateway</li> <li>I I/O</li> <li>I Ident Systems</li> <li>Sensors</li> <li>Valves</li> </ul>                                                                                                    | ✓ Katalog                 |             |
| <ul> <li>Filter</li> <li>Controller</li> <li>HM</li> <li>PC-Systeme</li> <li>Antriebe &amp; Starter</li> <li>Netzkomponenten</li> <li>Erfassen &amp; Überwachen</li> <li>Dezentrale Peripherie</li> <li>Feldgeräte</li> <li>PROFINET IO</li> <li>Drives</li> <li>Encoders</li> <li>Gateway</li> <li>I/O</li> <li>Ident Systems</li> <li>Sensors</li> <li>Valves</li> </ul>                                                                                                    | Suchen>                   | ini ini ini |
| <ul> <li>Controller</li> <li>HM</li> <li>PC-Systeme</li> <li>Antriebe &amp; Starter</li> <li>Netzkomponenten</li> <li>Erfassen &amp; Überwachen</li> <li>Dezentrale Peripherie</li> <li>Feldgeräte</li> <li>Weitere Feldgeräte</li> <li>PROFINET IO</li> <li>Drives</li> <li>Encoders</li> <li>Gateway</li> <li>I/O</li> <li>Ident Systems</li> <li>Sensors</li> <li>Valves</li> </ul>                                                                                                    | 🗹 Filter                  |             |
| <ul> <li>HMI</li> <li>PC-Systeme</li> <li>Antriebe &amp; Starter</li> <li>Netzkomponenten</li> <li>Erfassen &amp; Überwachen</li> <li>Dezentrale Peripherie</li> <li>Feldgeräte</li> <li>PROFINET IO</li> <li>Drives</li> <li>Encoders</li> <li>Gateway</li> <li>I/O</li> <li>Ident Systems</li> <li>Sensors</li> <li>Valves</li> </ul>                                                                                                    | • 🛅 Controller            |             |
| <ul> <li>PC-Systeme</li> <li>Antriebe &amp; Starter</li> <li>Netzkomponenten</li> <li>Erfassen &amp; Überwachen</li> <li>Dezentrale Peripherie</li> <li>Feldgeräte</li> <li>Weitere Feldgeräte</li> <li>PROFINET IO</li> <li>Drives</li> <li>Encoders</li> <li>Gateway</li> <li>I I/O</li> <li>Ident Systems</li> <li>Sensors</li> <li>Valves</li> </ul>                                                                                                    | 🕨 🫅 HMI                   |             |
| <ul> <li>Antriebe &amp; Starter</li> <li>Netzkomponenten</li> <li>Erfassen &amp; Überwachen</li> <li>Dezentrale Peripherie</li> <li>Feldgeräte</li> <li>PROFINET IO</li> <li>Drives</li> <li>Encoders</li> <li>Gateway</li> <li>Ident Systems</li> <li>Sensors</li> <li>Valves</li> </ul>                                                                                                    | ▶ 🚰 PC-Systeme            |             |
| <ul> <li>Netzkomponenten</li> <li>Erfassen &amp; Überwachen</li> <li>Dezentrale Peripherie</li> <li>Feldgeräte</li> <li>Weitere Feldgeräte</li> <li>PROFINET IO</li> <li>Drives</li> <li>Encoders</li> <li>Gateway</li> <li>I dent Systems</li> <li>Sensors</li> <li>Valves</li> </ul>                                                                                                    | 🕨 🛅 Antriebe & Starter    |             |
| <ul> <li>Erfassen &amp; Überwachen</li> <li>Dezentrale Peripherie</li> <li>Feldgeräte</li> <li>Weitere Feldgeräte</li> <li>PROFINET IO</li> <li>Drives</li> <li>Encoders</li> <li>Gateway</li> <li>I I/O</li> <li>Ident Systems</li> <li>Sensors</li> <li>Valves</li> </ul>                                                                                                    | 🕨 🛅 Netzkomponenten       |             |
| <ul> <li>Dezentrale Peripherie</li> <li>Feldgeräte</li> <li>Weitere Feldgeräte</li> <li>PROFINET IO</li> <li>Drives</li> <li>Encoders</li> <li>Gateway</li> <li>I Gateway</li> <li>I I/O</li> <li>I Ident Systems</li> <li>Sensors</li> <li>Valves</li> </ul>                                                                                                    | 🕨 🛅 Erfassen & Überwachen |             |
| <ul> <li>Feldgeräte</li> <li>Weitere Feldgeräte</li> <li>PROFINET IO</li> <li>Drives</li> <li>Encoders</li> <li>Gateway</li> <li>I Gateway</li> <li>I IO</li> <li>I Ident Systems</li> <li>Sensors</li> <li>Valves</li> </ul>                                                                                                    | 🕨 🛅 Dezentrale Peripherie |             |
| Weitere Feldgeräte PROFINET IO Drives Encoders Gateway I I/O I Ident Systems Sensors Valves I Mi Norgren                                                                                                    | 🕨 🛅 Feldgeräte            |             |
|                                                                                                    | 🕶 🛅 Weitere Feldgeräte    |             |
| Drives     Drives     Encoders     Gateway     I/O     Ident Systems     Sensors     Valves                                                                                                    | - DROFINET IO             |             |
| Encoders     Gateway     Gateway     Incoder     Ident Systems     Gensors     Valves     Mi Norgren                                                                                                    | Drives                    |             |
| Gateway     Gateway     G | Encoders                  |             |
| <ul> <li>Ident Systems</li> <li>Sensors</li> <li>Valves</li> </ul>                                                                                                    | 🕨 🧊 Gateway               |             |
| Ident Systems     Sensors     Valves                                                                                                    | > 🧊 1/0                   |             |
| Sensors     Valves                                                                                                    | 🕨 🚺 Ident Systems         |             |
| Valves                                                                                                    | Emission Sensors          |             |
| ▼ MI Noraren                                                                                                    | ✓ Im Valves               |             |
| - La martorgren                                                                                                    | 🕶 🛅 IMI Norgren           |             |
| 🕶 🛅 IMI Vx Series                                                                                                    | 👻 🛅 IMI Vx Series         |             |
| Vx_IMI                                                                                                    | Vx_IM                     |             |

Hardware-Katalog nach der Installation der XML-Datei

| 2_1<br>J 315F-2 PN/ | Vx-IMI<br>Vx_IMI<br>PLC_1 | Precision Engineering |
|---------------------|---------------------------|-----------------------|
|---------------------|---------------------------|-----------------------|

Ansicht nach dem Hinzufügen der Ventilinsel

Im nächsten Schritt muss das Ventilinsel-Modul dem Steckplatz 1 zugeordnet werden. Die folgende Tabelle zeigt, welches Ventilinsel-Modul für welche physikalische Konfiguration ausgewählt werden muss.

Bitte überprüfen Sie die vorhandene Anzahl der Ventilscheiben auf ihrer Ventilinsel. Eine Blindplatte (Platzhalter für eine Ventilscheibe) wird auch als Ventilscheibe gezählt.

| Anzahl der Ventilscheiben | Modulname                    |
|---------------------------|------------------------------|
| 8                         | "VM10 mit 8 Ventilscheiben"  |
| 10                        | "VM10 mit 10 Ventilscheiben" |
| 12                        | "VM10 mit 12 Ventilscheiben" |
| 16                        | "VM10 mit 16 Ventilscheiben" |

Tabelle: Gerätenamenszuordnung

| Optionen                          | tesicht | sicht 🛛 🕅 Gerä | pologiesicht 🚮 Netz | 🚽 Toj  |          |           |       |       |                 |                      |                       |
|-----------------------------------|---------|----------------|---------------------|--------|----------|-----------|-------|-------|-----------------|----------------------|-----------------------|
|                                   |         |                |                     |        |          |           |       |       | Geräteübersicht |                      | dt V×                 |
| ✓ Katalog                         | Komm    | Firmware       | Artikelnummer       | . Typ  | A-Adres. | E-Adresse | Steck | Baugr | P Baugruppe     | <u>^</u>             |                       |
| Suchen>                           |         | V1.0           | IMI Vx              | Vx_IMI |          | 2042*     | 0     | 0     | ▼ Vx-IMI        |                      | and any               |
| Filter                            |         |                |                     | VxIM   |          | 2041*     | 0 X1  | 0     | Interface       |                      | -                     |
| T Bootrondul                      |         |                |                     |        |          |           | 1     | 0     |                 |                      | 1                     |
| VY IM                             |         |                |                     |        |          |           | 2     | 0     |                 |                      |                       |
| ▼ Modul                           |         |                |                     |        |          |           | 3     | 0     |                 |                      |                       |
| ▼ W10                             |         |                |                     |        |          |           | 4     | 0     |                 | IMI                  |                       |
| VM10 mit 08 Ventilstation op      |         |                |                     |        |          |           | 5     | 0     |                 | Precision Ergnwaring | Precision Engineering |
| VM10 mit 10 Ventilstationen       |         |                |                     |        |          |           | 6     | 0     |                 |                      |                       |
| VM10 mit 12 Ventilstationen       |         |                |                     |        |          |           | 7     | 0     |                 |                      |                       |
| VM10 mit 16 Ventilstationen       |         |                |                     |        |          |           | 8     | 0     |                 |                      | -                     |
| · TINYS TONS 26                   |         |                |                     |        |          |           | 9     | 0     |                 |                      | 1                     |
| VS mit 04 Ventilstationen         |         |                |                     |        |          |           | 10    | 0     |                 | -                    | 1                     |
| VS mit 06 oder 08 Ventilstationen |         |                |                     |        |          |           | 11    | 0     |                 | 4                    | 1                     |
| VS mit 10 oder 12 Ventilstationen |         |                |                     |        |          |           | 12    | 0     |                 | 1                    | 1                     |
| VS mit 14 oder 16 Ventilstationen |         |                |                     |        |          |           | 13    | 0     |                 | Ê                    | 1                     |
| VS mit 18 oder 20 Ventilstationen |         |                |                     |        |          |           | 14    | 0     |                 |                      | 1                     |
|                                   |         |                |                     |        |          |           | 15    | 0     |                 |                      | 1                     |
|                                   |         |                |                     |        |          |           | 16    | 0     |                 |                      | 1                     |

Die Teilnehmerauswahl

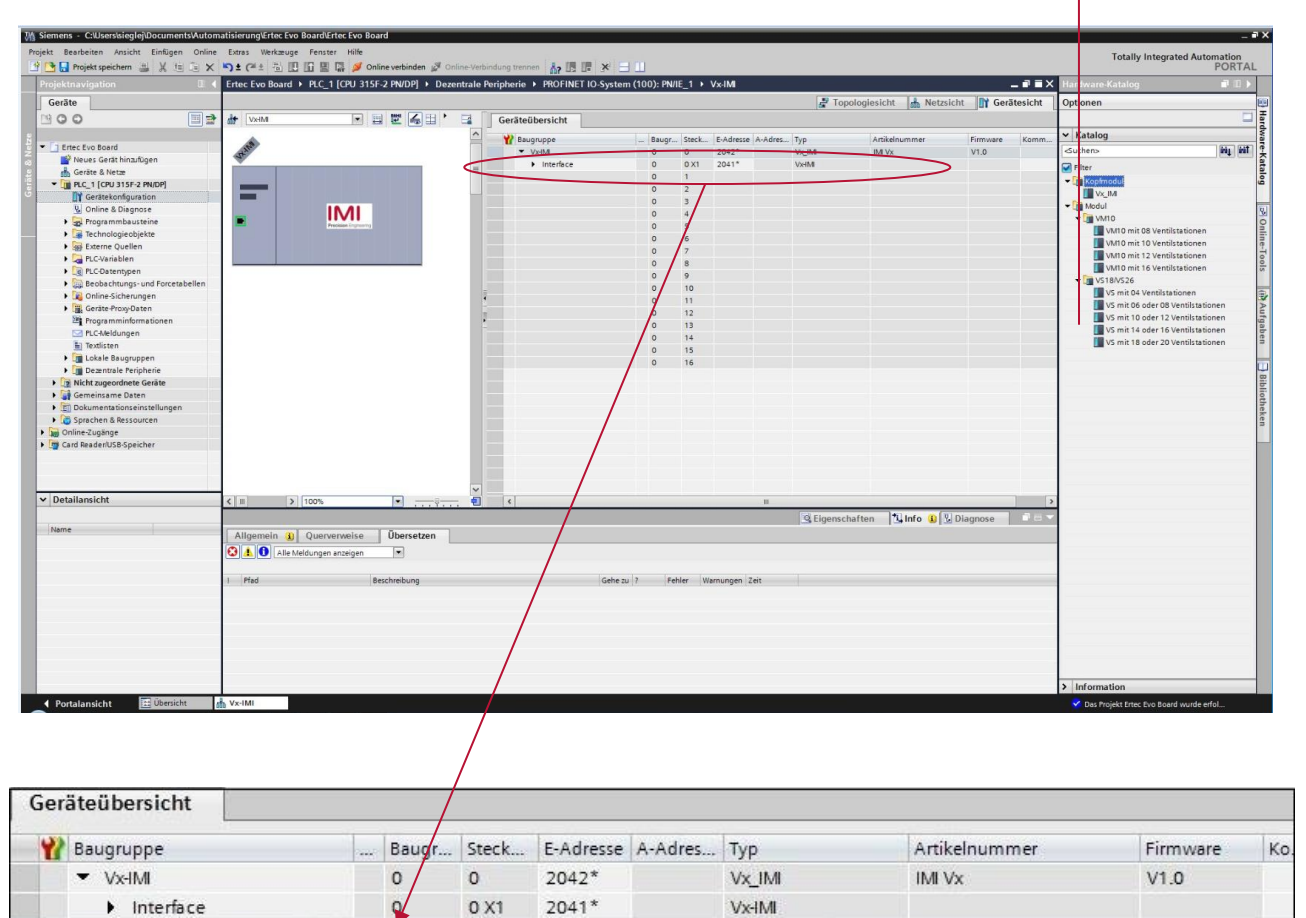

0...2 VS mit 10 oder 12 ...

| Ansicht nach | Hinzufügen eine | s VM10-Teilnehmers m | hit 10 oder 12 Ventilscheihen |
|--------------|-----------------|----------------------|-------------------------------|
|              |                 |                      |                               |

0

1

2

VS mit 10 oder 12 Ventilstati..

### 4.3 Teilnehmer im Netzwerk identifizieren "Blinktest"

PROFINET-Teilnehmer werden anhand ihrer MAC-Adresse und des Gerätetyps identifiziert. Mit dem Konfigurationstool können Sie alle PROFINET-Teilnehmer im Netzwerk identifizieren.

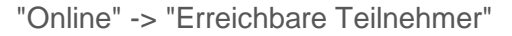

| Erreichbare Teilnehme    | er                  |                                              |                            |                              | ×                          |
|--------------------------|---------------------|----------------------------------------------|----------------------------|------------------------------|----------------------------|
|                          |                     | Typ der PG/PC-Schnittste<br>PG/PC-Schnittste | lle: 🖳 PN/I<br>lle: 🔝 ASI) | E<br>K AX88178 USB2.0 to Gig | Jabit Ethernet Ad 💌 🕅 💽    |
|                          | Erreichbare Teilneh | mer der ausgewählten Sch                     | nittstelle:                |                              |                            |
|                          | Gerät               | Gerätetyp                                    | Тур                        | Adresse                      | MAC-Adresse                |
|                          | Teilnehmer          | SCALANCE X-200                               | ISO                        | -                            | 00-1B-1B-CF-D3-69          |
|                          | plc_1               | CPU 315F-2 PN/DP                             | PN/IE                      | 192.1 <mark>68.0</mark> .1   | 28-63-36-2F-D7-8C          |
|                          | vxeimi              | Vx_IMI                                       | PN/IE                      | 192.168.0.2                  | 00-11-82-00-FF-30          |
| 🖌 LED blinken            |                     |                                              |                            |                              | Suche statten              |
| Online-Statusinformation | 12                  |                                              |                            |                              |                            |
| Geräteinformationer      | n werden eingeholt  |                                              |                            |                              | ~                          |
| Z Scan und Informatio    | nsabfrage abgeschlo | ssen.                                        |                            |                              |                            |
| Nur Fehlermeldunge       | en anzeigen         |                                              |                            |                              |                            |
|                          |                     |                                              |                            |                              | Anzeigen <u>A</u> bbrechen |

Nach der Auswahl der Ventilinsel unter den erreichbaren Teilnehmern und Aktivierung der Checkbox "LED blinken" blinken die LEDs: BF, SF, VB und VA 3 Sekunden lang grün.

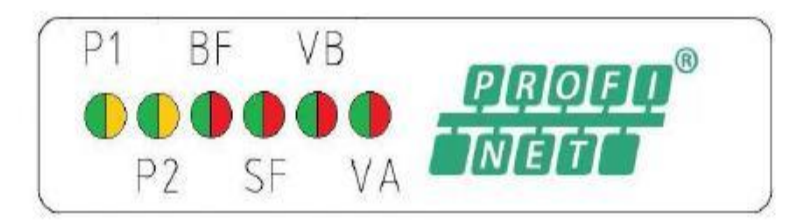

#### 4.4 Zuweisung des Gerätenamens

Bevor die PROFINET-Kommunikation zwischen PROFINET-Controller und Ventilinsel starten kann, muss ein eindeutiger Gerätename zugewiesen werden. Der Gerätename wird in der Ventilinsel gespeichert.

Hinweis:

Diverse Engineering- und Service-Tools können PROFINET-Gerätenamen zuweisen (z.B. PROFINET Commander, PRONETA, TIA).

Es gibt verschiedene Möglichkeiten, den Gerätenamen im TIA Portal zu vergeben.

Wählen Sie die Netzansicht und drücken Sie den Button "Online verbinden".

Durch einen Rechtsklick auf die Ventilinsel öffnet sich das in folgender Abbildung dargestellte Kontextmenü. Durch klicken des Kontext Menüpunktes "Gerätename zuweisen" wird der Dialog zur Adresszuweisung geöffnet.

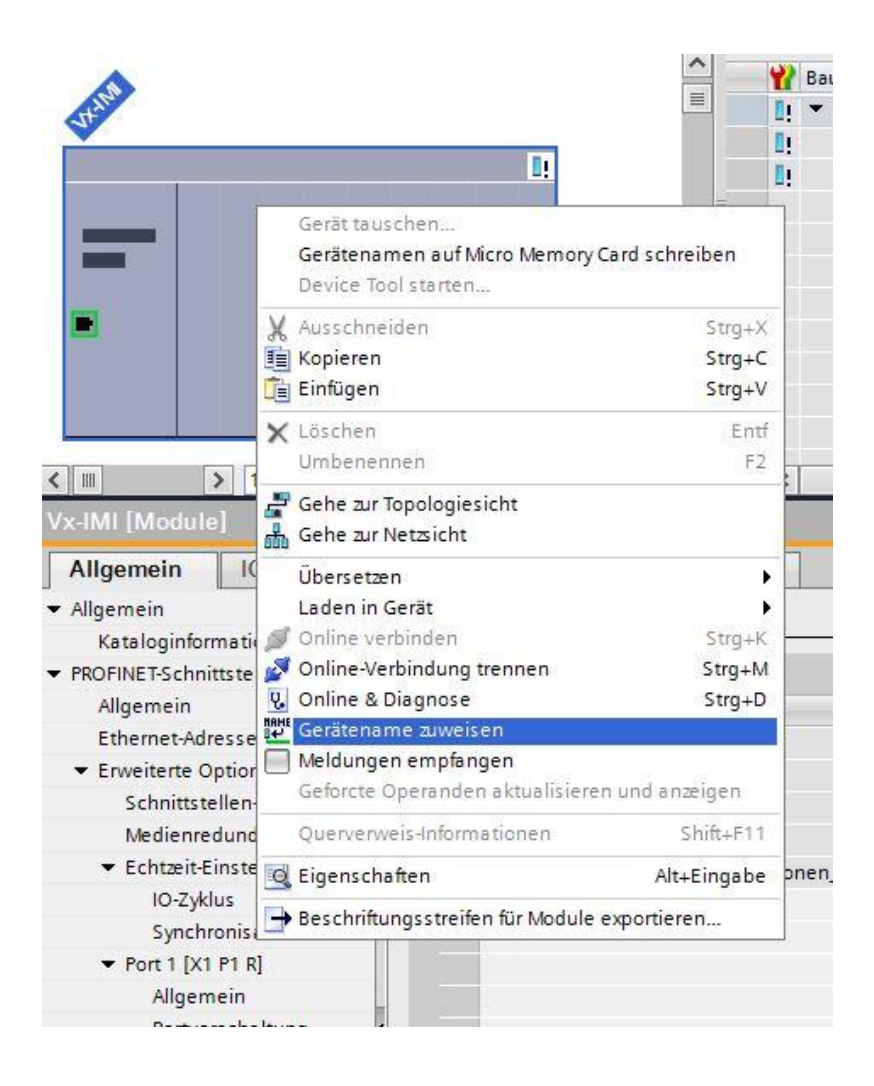

Geben Sie im Feld "PROFINET-Gerätename" einen eindeutigen Gerätenamen für die Ventilinsel ein. Klicken Sie auf die Schaltfläche "Geräte-Name zuweisen", um den eingegebenen Gerätenamen zuzuweisen.

|                                                        |                           | Konfiguriertes PR         | OFINET-Gerä      | t                  |                |                      |
|--------------------------------------------------------|---------------------------|---------------------------|------------------|--------------------|----------------|----------------------|
|                                                        |                           | PROFINET-Geräte           | ename: vx-in     | nî                 |                | •                    |
|                                                        |                           | Ge                        | rätetyp: Vx_II   | VII.               |                |                      |
|                                                        |                           | Online-Zugang             |                  |                    |                |                      |
|                                                        |                           | Typ der PG/PC-Schni       | ttstelle: 📃 P    | N/IE               |                | •                    |
|                                                        |                           | PG/PC-Schni               | ttstelle: 🔝 A    | SIX AX88178 USB2.0 | to Gigabit Eth | nernet Ad 💌 🖲 ⊴      |
| ط                                                      |                           | Gerätefilter              |                  |                    |                |                      |
| <b>•</b>                                               |                           | 🛃 Nur Geräte g            | leichen Typs an: | reigen             |                |                      |
|                                                        |                           | Nur falsch pi             | arametrierte Ger | äte anzeigen       |                |                      |
|                                                        |                           | Nur Geräte o              | ohne Namen anz   | eiaen              |                |                      |
|                                                        |                           | 0                         |                  |                    |                |                      |
|                                                        | Erreichbare Te            | ilnehmer im Netzwerk:     |                  |                    |                |                      |
|                                                        | IP-Adresse                | MAC-Adresse               | Gerätetyp        | PROFINET-Geräte    | . Status       | oritopamo zugowiecop |
|                                                        | 0.0.0.0                   | 00-11-62-00-FF-50         | INI VX Series    | -                  | A Kein G       | eratename zugewiesen |
| <b></b>                                                |                           |                           |                  |                    |                |                      |
|                                                        |                           |                           |                  |                    |                |                      |
|                                                        |                           |                           |                  |                    |                |                      |
|                                                        |                           |                           |                  |                    |                |                      |
| LED blinken                                            |                           |                           |                  |                    |                |                      |
| LED blinken                                            | <                         |                           |                  |                    |                |                      |
| LED blinken                                            | <                         |                           |                  | III Liste          | aktualisieren  | Name zuweise         |
| LED blinken                                            | •                         |                           |                  | III Liste          | aktualisieren  | Name zuweise         |
| LED blinken                                            | <                         |                           |                  | III Liste          | aktualisieren  | Name zuweise         |
| LED blinken                                            |                           |                           |                  | III Liste          | aktualisieren  | Name zuweise         |
| LED blinken<br>ine-Statusinformatio                    | n:                        | äten wurden herausnefilt  | art              | III Liste          | aktualisieren  | Name zuweise         |
| LED blinken<br>ine-Statusinformatio<br>Suche abgeschlo | in:<br>ossen. 1 von 3 Ger | äten wurden herausgefilte | ert.             | III Liste          | aktualisieren  | Name zuweise         |
| LED blinken<br>ine-Statusinformatio<br>Suche abgeschlo | n:<br>ossen. 1 von 3 Ger  | äten wurden herausgefilte | ert.             | III Liste          | aktualisieren  | Name zuweise         |
| LED blinken<br>ine-Statusinformatio<br>Suche abgeschlo | in:<br>ossen. 1 von 3 Ger | äten wurden herausgefilte | ert.             | III Liste          | aktualisieren  | Name zuweise         |
| LED blinken<br>ine-Statusinformatio<br>Suche abgeschle | in:<br>ossen. 1 von 3 Ger | äten wurden herausgefilte | ert.             | III Liste          | aktualisieren  | Name zuweise         |
| LED blinken<br>ine-Statusinformatio<br>Suche abgeschk  | in:<br>ossen. 1 von 3 Ger | äten wurden herausgefilte | ert.             | III Liste          | aktualisieren  | Name zuweise         |

Dialog PROFINET-Gerätename vergeben

Nach erfolgreicher Namenszuordnung wechselt der Status der Ventilinsel in der Geräteliste auf OK.

|             | IP-Adresse | MAC-Adresse       | Gerätetyp     | PROFINET-Geräte. |   | Status |  |
|-------------|------------|-------------------|---------------|------------------|---|--------|--|
|             | 0.0.0.0    | 00-11-82-00-FF-30 | IMI Vx Series | vximi            | 0 | ок     |  |
| <b>L </b>   |            |                   |               |                  |   |        |  |
|             |            |                   |               |                  |   |        |  |
| LED blinken |            |                   |               |                  |   |        |  |
|             | <          |                   |               | 1111             |   |        |  |

Liste der erreichbaren Teilnehmern im Netzwerk

#### 4.5 Parametrierung

Beim Systemstart wird vom PROFINET-Controller ein Parametersatz auf die Ventilinsel geladen. Der Parametersatz der Ventilinsel ist in die Rubriken "Allgemeine Parameter", "Ventildiagnose" und "Ersatzwertverhalten" unterteilt.

Zu den Parametern gelangen Sie indem Sie in der Geräteübersicht des TIA Portals die Ventilinsel auswählen. Auf den Reiter "Allgemein" klicken und "Baugruppenparameter" auswählen.

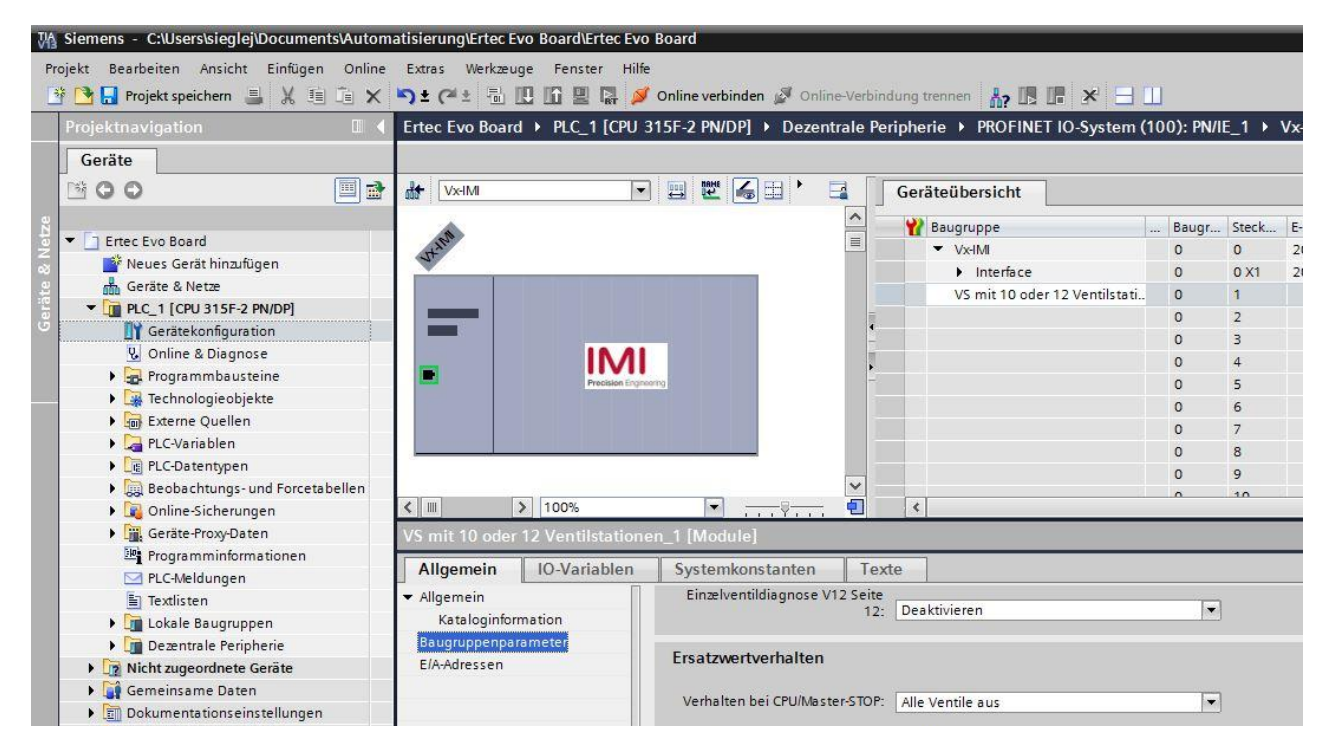

#### 4.5.1 Allgemeine Parameter

Unter dem Reiter "Allgemein" und "Baugruppenparameter" haben Sie die Möglichkeit die Funktionalität "Spannungsüberwachung" ein- bzw. ausschalten.

Bei Deaktivierung der Über- / Unterspannungserkennung wird kein PROFINET-Diagnosealarm an die SPS gesendet. Desweiteren deaktivieren Sie auch die zugehörigen LEDs auf der Ventilinsel, welche nicht mehr von grün nach rot bei Über- / Unterspannung wechseln. Bei Aktivierung wird ein Diagnosealarm des PROFINET-Teilnehmers an die SPS gesendet (Fehlercode siehe Kapitel 7) und die zugehörigen LEDs auf der Ventilinsel wechseln auf rot sobald eine Über- / Unterspannung anliegt (siehe bitte Kapitel 6.1).

| VS mit 10 oder                      | 12 Ventilstation | en_1 [Module]        |             |                               |  |  |
|-------------------------------------|------------------|----------------------|-------------|-------------------------------|--|--|
| Allgemein                           | IO-Variablen     | Systemkonstanten     |             |                               |  |  |
| ✓ Allgemein<br>Kataloginformation   |                  | Baugruppenparameter  |             |                               |  |  |
| Baugruppenparameter<br>E/A-Adressen |                  | Allgemeiner Paramete | er<br>💽 Spi | annungsüberwachung aktivieren |  |  |
|                                     |                  | Ventildiagnose       |             |                               |  |  |

Standardkonfiguration: Spannungsdiagnose ist aktiviert

#### 4.5.2 Ventilscheibendiagnose

Es besteht die Möglichkeit, die Ventildiagnose (Kanaldiagnose) zu aktivieren / deaktivieren. Ebenso können Sie die Ventildiagnose jedes einzelnen Pilotventils aktivieren oder deaktivieren. Bei Deaktivierung der Ventildiagnose wird kein PROFINET-Diagnosealarm bei einem Drahtbruch oder einem Kurzschluss eines Pilotventils an die SPS gesendet. Desweiteren deaktivieren Sie die SF LED, welche nicht den Fehler anzeigt sondern weiterhin grün leuchtet. Bei Aktivierung wird ein Diagnosealarm (mit Fehlercode und Kanalnummer) des PROFINET-Teilnehmers an die SPS gesendet (Fehlercode siehe Kapitel 7) und die zugehörige SF LED wechselt auf rot sobald ein Fehler vorliegt (siehe bitte Kapitel 6.1).

| Allgemein                           | IO-Variablen | Systemkonstanten          | Texte                     |   |
|-------------------------------------|--------------|---------------------------|---------------------------|---|
| Allgemein<br>Kataloginformation     |              | Einzelventildiagnose V12  | Seite<br>12: Deaktivieren | • |
| Baugruppenparameter<br>E/A-Adressen |              | Ersatzwertverhalten       |                           |   |
|                                     |              | Verhalten bei CPU/Master- | STOP: Alle Ventile aus    |   |
|                                     |              | Ersatzwert V01 Seit       | e 14: Ventil aus          |   |
|                                     |              | Ersatzwert V01 Seit       | e 12: Ventil aus          | • |
|                                     |              | Ersatzwert V02 Seit       | e 14: Ventil aus          |   |
|                                     |              | Ersatzwert V02 Seit       | e 12: Ventil aus          |   |
|                                     |              | Ersatzwert V03 Seit       | e 14: Ventil aus          |   |
|                                     |              | Ersatzwert V03 Seit       | e 12: Ventil aus          |   |
|                                     |              | Ersatzwert V04 Seit       | e 14: Ventil aus          |   |
|                                     | •            | Ersatzwert V04 Seit       | e 12: Ventil aus          |   |
|                                     |              | Ersatzwert V05 Seit       | e 14: Ventil aus          |   |

Standardkonfiguration: Ventildiagnose ist deaktiviert

#### 4.5.3 Ersatzwertverhalten

Es besteht die Möglichkeit das Ausgangsverhalten der Ventilscheiben bei der PROFINET -Diagnosemeldung "IOPS = Bad" und bei Verbindungsabbruch zu parametrieren. Folgende Zustände können definiert werden:

- **C** Rücksetzen aller Ausgänge (Alle Ventilescheiben abschalten)
- Setzen definierter Ausgänge (Vorkonfigurierte Ersatzwerte schalten)
- S Aktuellen Zustand beibehalten (einfrieren)

| VS mit 10 oder                                            | 12 Ventilstatione | n_1 [Module]                |      |                  |          |
|-----------------------------------------------------------|-------------------|-----------------------------|------|------------------|----------|
| Allgemein                                                 | IO-Variablen      | Systemkonstanten            | Text | e                |          |
| <ul> <li>Allgemein</li> <li>Kataloginformation</li> </ul> |                   | Einzelventildiagnose V12 S  | •    |                  |          |
| Baugruppenpa<br>E/A-Adressen                              | rameter           | Ersatzwertverhalten         |      |                  |          |
|                                                           |                   | Verhalten bei CPU/Master-ST | TOP: | Alle Ventile aus |          |
|                                                           |                   | Ersatzwert V01 Seite        | 14:  | Ventil aus       | <b>.</b> |
|                                                           |                   | Ersatzwert V01 Seite        | 12:  | Ventil aus       | •        |
|                                                           | 2                 | Ersatzwert V02 Seite        | 14.  | Ventil aus       | -        |

Standardkonfiguration: Alle Ventilscheiben ausschalten

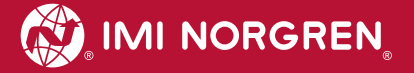

**4.6 Kompilieren und Herunterladen** Nach Fertigstellung der Konfiguration kompilieren Sie das Projekt und laden es auf den PROFINET-Controller (SPS).

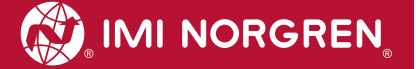

### 5 Ausgangsdaten

### 5.1 Adresszuweisung

Je nach ausgewählter Konfiguration wird die maximal erforderliche Anzahl an Bytes nach folgender Formel reserviert:

$$B(Bytes) = \frac{V * 2 + ((V * 2)MOD8)}{8}$$

 $V \in \{8, 10, 12, 16\}.$ 

Dabei ist 'V' = Anzahl der Ventilscheiben und 'MOD' = Modulo-Operator

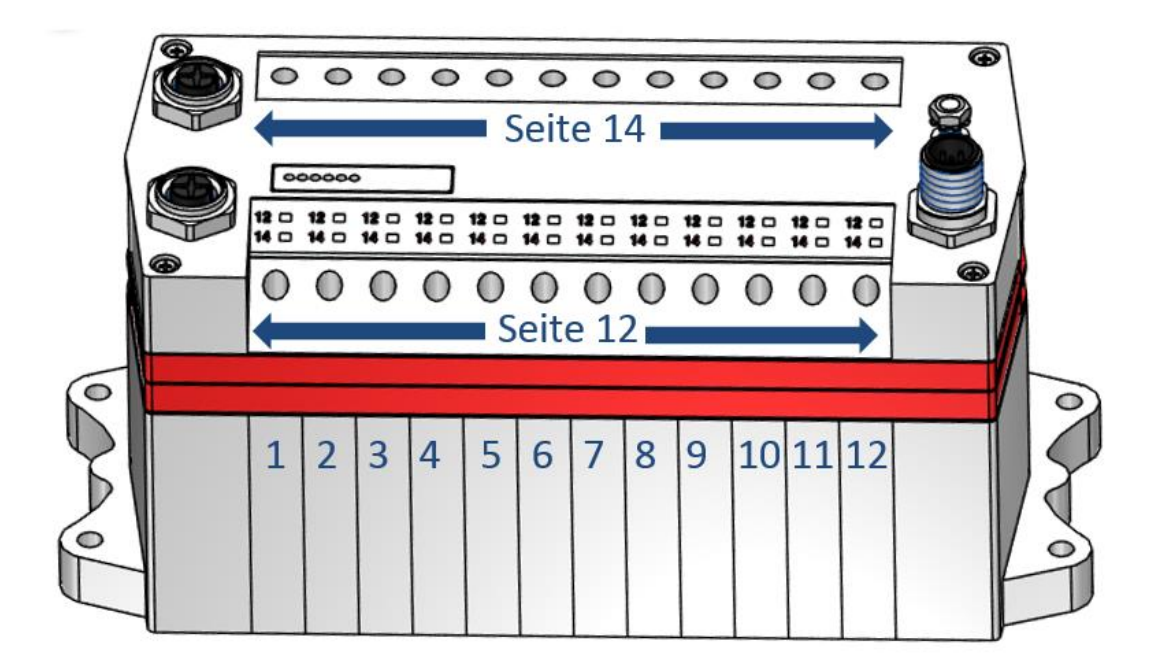

Die nachfolgende Abbildung zeigt die Zuordnung für eine maximale Konfiguration von 16 Ventilscheiben. Für jede Ventilscheibe werden zwei Bits reserviert - ein Bit für die Steuerseite 14 und ein Bit für die Steuerseite 12.

| byte | Bit  |      |      |      |      |      |      |      | Gesa<br>Vent | amtar<br>ilsch | nzahl d<br>eiben | er |
|------|------|------|------|------|------|------|------|------|--------------|----------------|------------------|----|
|      | 7    | 6    | 5    | 4    | 3    | 2    | 1    | 0    | 8            | 10             | 12               | 16 |
| 0    | V 04 |      | V 03 |      | V 02 |      | V 01 |      | X            | V              | V                | X  |
|      | S 12 | S 14 | S 12 | S 14 | S 12 | S 14 | S 12 | S 14 | X            | Х              | X                | X  |
| 1    | V 08 |      | V 07 |      | V 06 |      | V 05 |      | V            | V              | V                | V  |
|      | S 12 | S 14 | S 12 | S 14 | S 12 | S 14 | S 12 | S 14 | X            | ~              | X                | X  |
| 2    | V 12 |      | V 11 |      | V 10 |      | V 09 |      |              | X              | X                | X  |
|      | S 12 | S 14 | S 12 | S 14 | S 12 | S 14 | S 12 | S 14 |              | X              | X                | X  |
| 3    | V 16 |      | V 15 |      | V 14 |      | V 13 |      |              |                |                  | V  |
|      | S 12 | S 14 | S 12 | S 14 | S 12 | S 14 | S 12 | S 14 |              |                |                  | X  |

(V = Ventilscheibe, S = Magnetspulenseite, X = reservierte Bytes)

#### 5.2 Ausgangsverhalten beim Einschalten und im Fehlerzustand

Beim Einschalten werden alle Ausgänge zurückgesetzt. Die Initialisierungsphase der Ventilinsel erkennen Sie durch das nacheinander folgende einmalige aufblinken der LEDs BF, SF, VA, VB und der LEDs der Ventilscheiben.

Im Fehlerfall (unterbrochene Kommunikation, "IOPS = bad") schalten die Ausgänge / Ventilscheiben auf die Werte, welche im Parametersatz "Ersatzwertverhalten" konfiguriert wurden (siehe auch Kapitel 4.5.3).

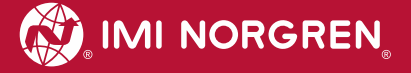

### 6. Diagnose und Status-LEDs

#### 6.1 Status LEDs

#### 6.1.1 Beschreibung der Status LEDs

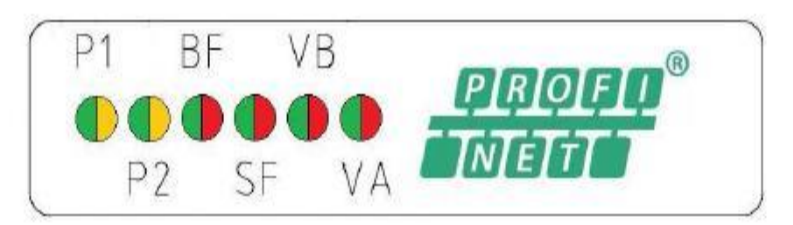

| LED<br>Bezeichnung | Beschreibung                         |
|--------------------|--------------------------------------|
| P1                 | Link Anschluss Port 1 (TX/RX & Link) |
| P2                 | Link Anschluss Port 2 (TX/RX & Link) |
| BF                 | Busfehler Status                     |
| SF                 | Systemfehler Status                  |
| VB                 | Spannungsversorgung Elektronik       |
| VA                 | Spannungsversorgung Ventile          |

#### 6.1.2 Beschreibung der Link LEDs Port 1 und Port 2

| Link Status                     | LED Zustand         |
|---------------------------------|---------------------|
| Link-Verbindung vorhanden       | gelb                |
| Link-Kommunikation aktiv        | gelb /grün blinkend |
| Link-Verbindung nicht vorhanden | aus                 |

### 6.1.3 Beschreibung der Busfehler Status LED (BF)

| Bus Status                                                    | LED Zustand          |
|---------------------------------------------------------------|----------------------|
| Kein Busfehler                                                | grün                 |
| Teilnehmer ist offline                                        | rot                  |
| Hardware-Konfiguration und Parametrierung ist nicht plausibel | rot blinkend         |
| IOPS = BAD                                                    | rot, 3 fach blinkend |
| PROFINET Software ist noch nicht initialisiert                | aus                  |

#### 6.1.4 Beschreibung der Fehlerstatus-LED (SF)

| System-Status                               | LED Zustand          |
|---------------------------------------------|----------------------|
| Kein Fehler                                 | grün                 |
| Pilotventil, Kurzschluss oder Unterbrechung | rot blinkend         |
| Fehler, interne Kommunikation               | rot, 2 fach blinkend |
| Fataler Fehler                              | rot, 3 fach blinkend |
| Hardware, Konfiguration ist nicht plausibel | rot                  |
| Teilnehmer noch nicht initialisiert         | aus                  |

#### 6.1.5 Beschreibung der Spannungsversorgung Status LED (VB)

| Status        | LED Zustand  |
|---------------|--------------|
| Spannung OK   | grün         |
| Unterspannung | rot blinkend |
| Überspannung  | rot          |

#### 6.1.6 Beschreibung der Spannungsversorgung Status LED (VA)

| Status        | LED Zustand  |
|---------------|--------------|
| Spannung OK   | grün         |
| Unterspannung | rot blinkend |
| Überspannung  | rot          |

### 6.2 Beschreibung der Status - LEDs für die Ventilscheiben

|                  |   | 14 | - | 14 | - | 14 | - | 14 |
|------------------|---|----|---|----|---|----|---|----|
| 12 🔜 12 🔜 12 🔜 ) | ) | 12 |   | 12 | _ | 12 | - | 12 |

Jede Ventilscheibe hat je nach Ausführung 2 separate Status LEDs. Dabei wird mit "12" und "14" der jeweilige Schaltzustand der Pilotventil Steuerseite angezeigt. Ein Fehlerzustand (LED leuchtet rot) wird allerdings nur dann angezeigt, wenn die Ventilscheibendiagnose für das zugehörige Ventil über das Konfigurationstool der SPS aktiviert wurde (siehe Kapitel 4.5.2).

| Status                   | LED Zustand |
|--------------------------|-------------|
| Ventil nicht angesteuert | aus         |
| Ventil angesteuert       | gelb        |
| Ventil im Fehlerzustand  | rot         |

### 6.3 Online-Diagnose mit Siemens TIA Portal

Die PROFINET-Diagnose des Netzwerks oder von Geräten wird mit dem betätigen des Buttons "Online verbinden" gestartet.

#### 6.3.1 Falsches Modul

Bei einer nicht Übereinstimmung zwischen projektiertem Teilnehmer und physikalischem Teilnehmer auf Steckplatz 1 wird das Modul in der "Geräteübersicht" der "Gerätesicht" mit einem Parameterfehlersymbol gekennzeichnet.

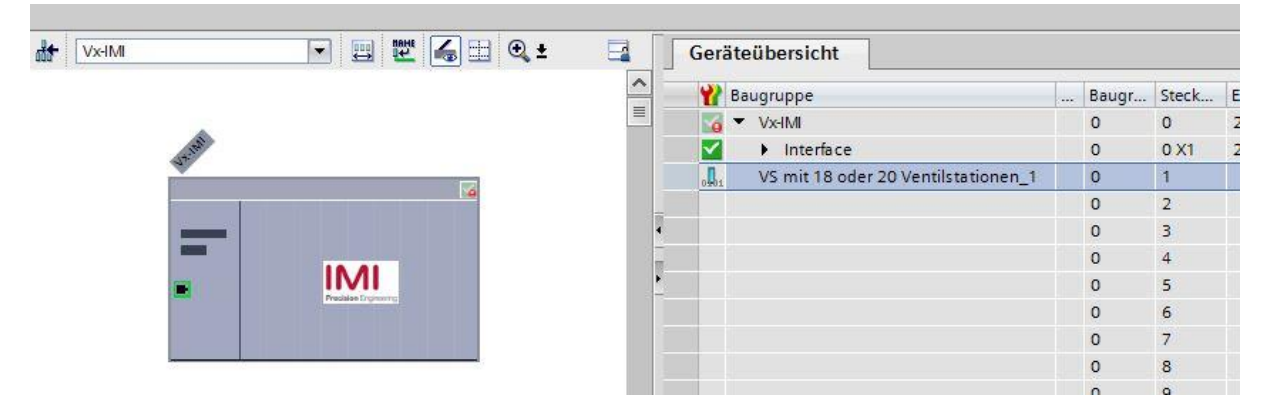

Über einen Doppelklicken auf das Symbol, wechseln Sie in die Diagnoseansicht des Teilnehmers. Markieren Sie die Zeile "Diagnosestatus", um detaillierte Informationen zur anstehenden Moduldiagnose zu erhalten.

| Diagnose     Allgemein          | Diagnosestatus                                                                                                    |  |  |  |  |  |
|---------------------------------|----------------------------------------------------------------------------------------------------|--|--|--|--|--|
| Diagnosestatus<br>Kanaldiagnose | Status                                                                                                    |  |  |  |  |  |
|                                 | Baugruppe vorhanden.<br>Fehler<br>Es wurden Unterschiede zwischen der geladenen Projektierung und dem<br>Offline-Projekt festgestellt.<br>Die Projektierungsdaten der Baugruppe sind Online und Offline<br>unterschiedlich.<br>Online-Artikelnummer: IMI Vx<br>Offline-Artikelnummer: unknown |  |  |  |  |  |
|                                 | Standarddiagnose                                                                                                    |  |  |  |  |  |
|                                 | Meldung                                                                                                    |  |  |  |  |  |
|                                 | Bereichsüberschreitung Ventilspannung                                                                                                    |  |  |  |  |  |
|                                 | Parametrierfehler                                                                                                    |  |  |  |  |  |
|                                 |                                                                                                    |  |  |  |  |  |
|                                 |                                                                                                    |  |  |  |  |  |
|                                 | Diagnose hexadezimal Hilfe anzeigen                                                                                                    |  |  |  |  |  |
|                                 | Bereichsüberschreitung Ventilspannung                                                                                                    |  |  |  |  |  |
|                                 |                                                                                                    |  |  |  |  |  |

#### 6.3.2 Moduldiagnose (z. B. Unter- / Überspannung)

Bei anstehender Moduldiagnose der Ventilinsel (z. B. Unter- / Überspannung) ist das Modul in der "Geräteübersicht" der "Gerätesicht" mit einem roten Symbol gekennzeichnet.

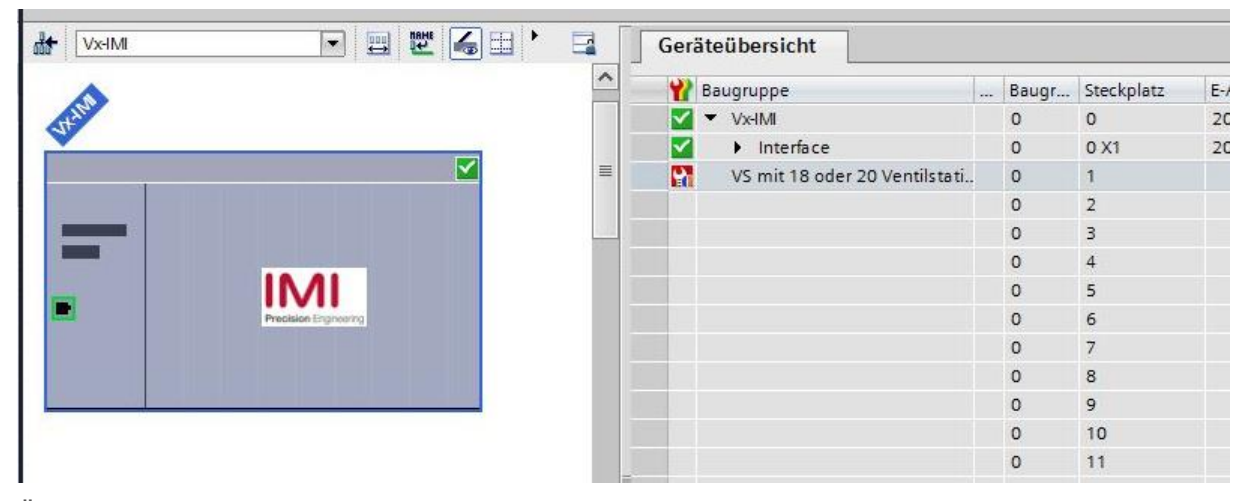

Über einen Doppelklicken auf das Symbol, wechseln Sie in die Diagnoseansicht des Teilnehmers. Markieren Sie die Zeile "Diagnosestatus", um detaillierte Informationen zur anstehenden Moduldiagnose zu erhalten.

| 🕶 Diagnose     | Diagnocestatus                                                                                                    |
|----------------|----------------------------------------------------------------------------------------------------|
| Allgemein      | Diagnosestatas                                                                                                    |
| Diagnosestatus | Status                                                                                                    |
| Kanaldiagnose  |                                                                                                    |
|                | Baugruppe vorhanden.<br>Fehler<br>Es wurden Unterschiede zwischen der geladenen Projektierung und dem<br>Offline-Projekt festgestellt.<br>Die Projektierungsdaten der Baugruppe sind Online und Offline<br>unterschiedlich.<br>Online-Artikelnummer: IMI Vx<br>Offline-Artikelnummer: unknown |
|                | Standarddiagnose                                                                                                    |
|                | Bereichsüberschreitung Ventilsnannung                                                                                                    |
|                | Parametrierfehler                                                                                                    |
|                | K M Hilfe anzinen                                                                                                    |
|                | Diagnose hexadezimal                                                                                                    |
|                | Bereichsüberschreitung Ventilspannung                                                                                                    |

#### 6.3.3 Kanaldiagnose (z. B. Drahtbruch des Pilotventils)

Bei einer anstehenden Kanaldiagnose der Ventilinsel (z. B. Drahtbruch oder Kurzschluss eines Pilotventils) ist das Modul in der "Geräteübersicht" der "Gerätesicht" mit einem roten Symbol gekennzeichnet.

| ★ Vx-IMI |       |   | Device overv | view             |          |      |     |
|----------|-------|---|--------------|------------------|----------|------|-----|
|          |       | ^ | Module       |                  | <br>Rack | Slot | l a |
|          |       |   | 🗹 🔻 Vx-IMI   |                  | 0        | 0    | 20  |
| (s. Int  |       |   | 🗾 🕨 Inti     | erface           | 0        | 0 X1 | 20  |
| ·        |       |   | VM10         | with 10 slices_1 | 0        | 1    |     |
|          |       |   |              |                  | 0        | 2    |     |
|          |       |   |              |                  | 0        | 3    |     |
|          | 10.01 |   |              |                  | 0        | 4    |     |
|          |       |   |              |                  | 0        | 5    |     |
|          |       | - |              |                  | 0        | 6    |     |
|          |       |   |              |                  | 0        | 7    |     |
| <u>1</u> |       | 8 |              |                  | 0        | 8    |     |
|          |       |   |              |                  | 0        | 9    |     |

Über einen Doppelklicken auf das Symbol, wechseln Sie in die Diagnoseansicht des Teilnehmers. Die Kanalnummer und die Fehlerursache werden in der untenstehenden Tabelle "Kanaldiagnose" angezeigt.

| <ul> <li>Diagnostics</li> </ul> | Channel diagnostics |                   |               |  |
|---------------------------------|---------------------|-------------------|---------------|--|
| General                         | Charme              | in utagritos tics |               |  |
| Diagnostic status               |                     |                   |               |  |
| Channel diagnostics             |                     |                   |               |  |
|                                 |                     | Channel no.       | Error         |  |
|                                 |                     | 5                 | Wire break    |  |
|                                 |                     | 7                 | Short-circuit |  |
|                                 |                     |                   |               |  |
|                                 |                     |                   |               |  |
|                                 | ÷                   |                   |               |  |
|                                 | •                   | <                 |               |  |

Die Zuordnung zwischen Kanalnummer und Pilotventil ist in der nachfolgenden Tabelle dargestellt:

| Ventilscheibe<br>14    | V04-12 | V04-14 | V03-12 | V03-14 | V02-12 | V02-14 | V01-12 | V01-14 |
|------------------------|--------|--------|--------|--------|--------|--------|--------|--------|
| Kanalnummer            | 8      | 7      | 6      | 5      | 4      | 3      | 2      | 1      |
| Ventilscheibe<br>58    | V08-12 | V08-14 | V07-12 | V07-14 | V06-12 | V06-14 | V05-12 | V05-14 |
| Kanalnummer            | 16     | 15     | 14     | 13     | 12     | 11     | 10     | 9      |
| Ventilscheibe<br>129   | V12-12 | V12-14 | V11-12 | V11-14 | V10-12 | V10-14 | V09-12 | V09-14 |
| Kanalnummer            | 24     | 23     | 22     | 21     | 20     | 19     | 18     | 17     |
| Ventilscheibe<br>13 16 | V16-12 | V16-14 | V15-12 | V15-14 | V14-12 | V14-14 | V13-12 | V13-14 |
| Kanalnummer            | 32     | 31     | 30     | 29     | 28     | 27     | 26     | 25     |

### 7 **PROFINET Fehlercodes**

| Fehlercode<br>(hexadezimal) | Fehlerbeschreibung                                  | Zugehörige LED-<br>Anzeige |
|-----------------------------|-----------------------------------------------------|----------------------------|
| 0x00                        | OK, keine Fehler                                    | "SF" LED, grün             |
| 0x01                        | Pilotventil, Kurzschluss                            | "SF" LED, rot blinkend     |
| 0x06                        | Pilotventil, Unterbrechung                          | "SF" LED, rot blinkend     |
| 0x100                       | Unterspannung VB Elektronik-<br>Spannungsversorgung | "VB" LED, rot blinkend     |
| 0x101                       | Überspannung VB Elektronik-<br>Spannungsversorgung  | "VB" LED, rot              |
| 0x102                       | Unterspannung VA Ventil-<br>Spannungsversorgung     | "VB" LED, rot blinkend     |
| 0x103                       | Überspannung VA Ventil-<br>Spannungsversorgung      | "VB" LED, rot              |

### 8 Eigenschaften PROFINET Schnittstelle

| Anforde                             | Anforderung                                                    |                                                                                                    |  |  |
|-------------------------------------|----------------------------------------------------------------|----------------------------------------------------------------------------------------------------|--|--|
| Anzahl der Ports                    | 2                                                              |                                                                                                    |  |  |
| Übertragungsgeschwindigkeit         | 100Mbit/s                                                      |                                                                                                    |  |  |
| Duplexmodus                         | Full Duplex                                                    |                                                                                                    |  |  |
| RT-Modus                            | unterstützt                                                    | Real Time Protokoll                                                                                                 |  |  |
| IRT-Modus                           | unterstützt                                                    | Isochronous Real Time<br>Protocol                                                                                   |  |  |
| MRP-Modus                           | unterstützt                                                    | Medienredundanzprotokoll<br>(bietet die Möglichkeit,<br>zwischen redundanten<br>Übertragungspfaden<br>umzuschalten) |  |  |
| PROFINET (Zertifizierung durch PNO) | Entspricht IEC61158,<br>Konformitätsklasse C<br>gemäß IEC61784 |                                                                                                    |  |  |
| Adressierungsmodus                  | DCP, LLDP + SNMP<br>(Gerätetausch bei gleicher<br>Topologie)   |                                                                                                    |  |  |
| GSD-Sprache                         | EN + DE                                                        |                                                                                                    |  |  |

## 9 Elektrische Daten

| Anforderung                                   |                                        | Kommentar                                                                                       |
|-----------------------------------------------|----------------------------------------|-------------------------------------------------------------------------------------------------|
| Spannungsbereich Ventile (VA):                | 24VDC +/-10%                           | PELV                                                                                            |
| Spannungsbereich Elektronik (VB):             | 24VDC +/-25%                           | PELV                                                                                            |
| Stromverbrauch max:                           | VA: 150mA + n x 30mA<br>VB: 400mA      | n = Anzahl geschalteter<br>Ventile                                                              |
| Spannungen voneinander<br>galvanisch isoliert | Ja                                     |                                                                                                 |
| Verpolschutz                                  | VA, VB                                 |                                                                                                 |
| Überstromschutzorgan VB, VA                   | irreversibel                           | Schutz vor thermischer<br>Überlastung, d.h. Schutz vor<br>Überlaststrom und<br>Kurzschlussstrom |
| PE/FE/Schirm Anbindung                        | Anschluss Funktionserde (M4)           |                                                                                                 |
| Elektrischer Anschluss<br>Versorgungsspannung | M12 / 5-polig / A-kodiert /<br>Stecker | M12-1: L1 (VB+)<br>M12-2: N2 (VA-)<br>M12-3: N1 (VB-)<br>M12-4: L2 (VA+)<br>M12-5: FE           |
| Busanschluss                                  | M12 / 4-polig / D-kodiert /<br>Buchse  | M12-1: TD+<br>M12-2: RD+<br>M12-3: TD-<br>M12-4: RD-                                            |

### **10** Technische Daten

#### Betriebsmedium:

Gefilterte Druckluft, geölt oder ungeölt

#### Wirkungsweise:

Kolbenschieberventil, indirekt betätigt

Anschlüsse: Ø 3 mm, 4 mm, 6 mm (1/8, 5/32, 1/4)

#### Betriebsdruck:

Maximum 116 psig (max. 8 bar)

#### Durchfluss:

| Serie        | Funktion                             | Cv              | 'C'  | 'A'  | QN      | kv   |
|--------------|--------------------------------------|-----------------|------|------|---------|------|
|              |                                      | [dm³ / s * bar] |      |      | [l/min] |      |
| VM10*5       | 5/2 Anschluss 1 nach 2 und 4         | 0.44            | 1.77 | 7.1  | 430     | 0.36 |
| VM10*5       | 5/2 Anschlüsse 2 nach 3 und 4 nach 5 | 0.41            | 1.65 | 6.61 | 400     | 0.34 |
| VM10*(A,B,C) | 3/2 Anschlüsse 1 nach 2 und 1 nach 4 | 0.36            | 1.44 | 5.78 | 350     | 0.29 |
| VM10*(A,B,C) | 3/2 Anschlüsse 2 nach 3 und 4 nach 5 | 0.36            | 1.44 | 5.78 | 350     | 0.29 |
| VM10*6       | 5/3 Anschluss 1 nach 2 und 4         | 0.36            | 1.44 | 5.78 | 350     | 0.29 |
| VM10*6       | 5/3 Anschlüsse 2 nach 3 und 4 nach 5 | 0.36            | 1.44 | 5.78 | 350     | 0.29 |

#### Umgebungs-/Medientemperatur:

-5°... +50°C (+23...+122 °F)

Um das Einfrieren zu vermeiden, muss die Druckluft unter +2°C (+35°F) frei von Feuchtigkeit sein.

Schutzart: NEMA 4 und IP65

### Material:

| Gehäuse, Endplatten: | PPA Copolymer |
|----------------------|---------------|
| Kolbenschieber:      | Aluminium     |
| Dichtungen:          | NBR           |

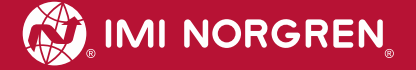

### Kundensupport

Email-Kontaktadresse: Anfragen.Ventilteam@imi-precision.com

#### **Norgren GmbH**

Werk Fellbach Stuttgarter Straße 120 70736 Fellbach Tel: +49 711 5209 -0

Die angegebenen Daten dienen allein der Produktbeschreibung.

Eine Aussage über eine bestimmte Beschaffenheit oder eine Eignung für einen bestimmten Einsatzzweck kann aus unseren Angaben nicht abgeleitet warden. Die Angaben entbinden den Verwender nicht von eigenen Beurteilungen und Prüfungen. Bitte beachten Sie, dass unsere Produkte einem natürlichen Verschleiß- und Alterungsprozess unterliegen.

© Dieses Dokument sowie die Daten, Spezifikationen und andere Informationen, sind ausschließlich Eigentum der Norgren GmbH. Ohne Genehmigung der Norgren GmbH darf es nicht vervielfältigt und an Dritte weitergegeben werden.

Änderungen vorbehalten.

Gedruckt in Deutschland

Bestellung no: 750xxxx.04.15

DE